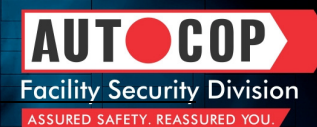

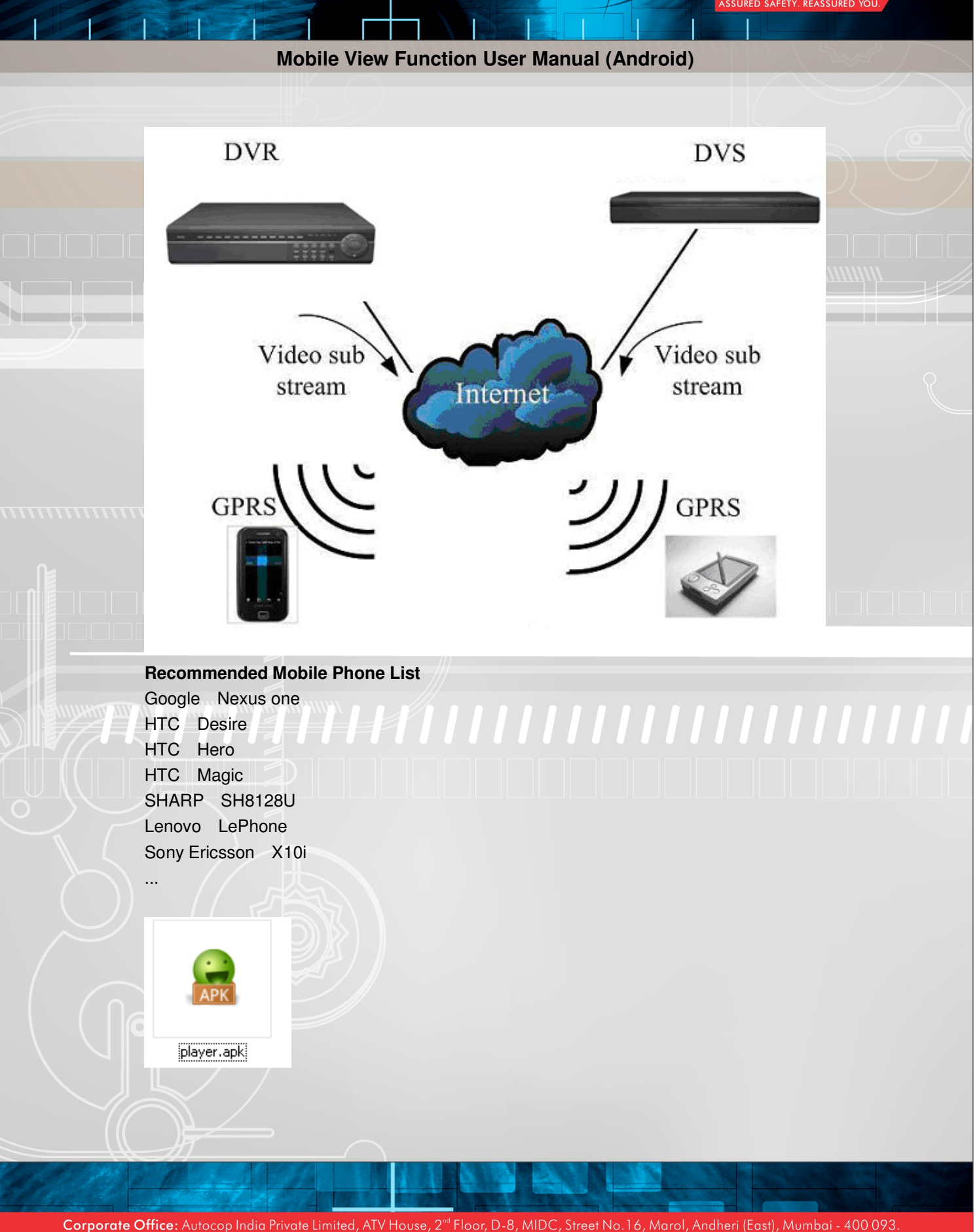

Email: sales@autocopsecuritysolutions.com | www.autocopsecuritysolutions.com | To get the Autocop edge, call 1800-3000-0700 (Toll free)

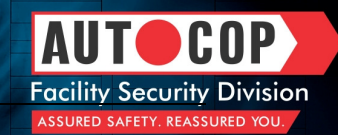

Recommended use 3G or WIFI network, to obtain the better preview effect.

# **DVR configuration:**

#### Note:

1. Please make sure that your DVR has Internet IP, and can be accessed via internet.

2. Please make sure that your DVR supports mobile view function. (It depends on the DVR Firmware version.)

# **Operation Steps:**

### **SVHE Series DVR:**

Menu→ Network→ Platform Server Setting→ Load to enter the mobile port setting interface

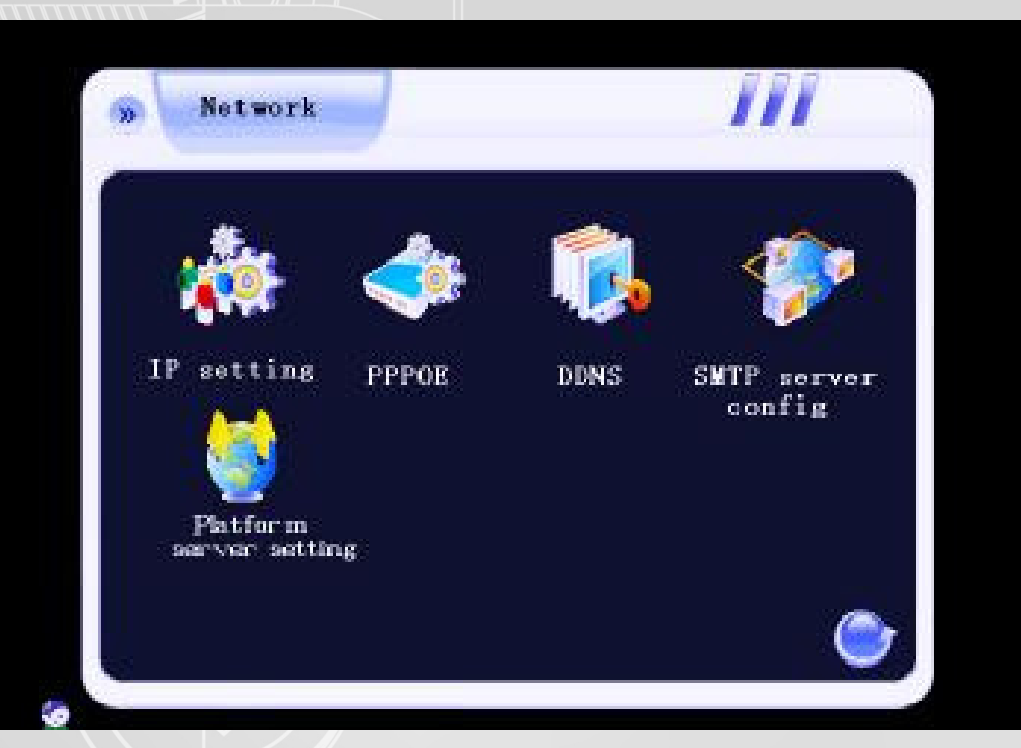

You need to set the listen port (command port) and choose the channels you want to view. (Default listen port is 15966, range is 1-65535, you can change it by yourself, all channels default disable), and you need do the listen port router mapping in your router. Please keep other box in this interface as the default status. Please click connects to save the setting.

**Corporate Office:** Autocop India Private Limited, ATV House, 2<sup>nd</sup> Floor, D-8, MIDC, Street No.16, Marol, Andheri (East), Mumbai - 400 093. Tel: +91 22 3088 9022/23/24. Email: sales@autocopsecuritysolutions.com | www.autocopsecuritysolutions.com | To get the Autocop edge, call 1800-3000-0700 (Toll free)

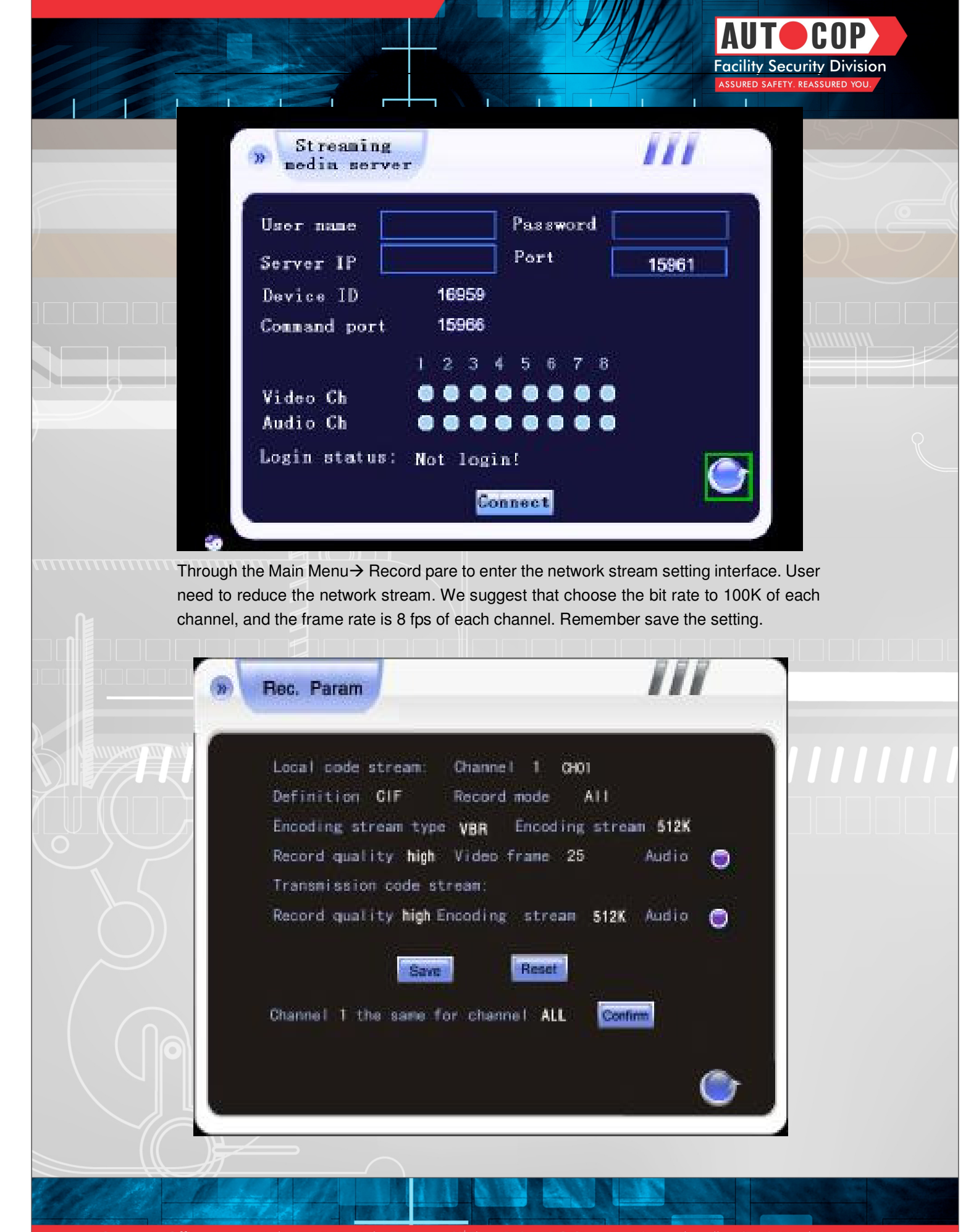

**Corporate Office:** Autocop India Private Limited, ATV House, 2<sup>nd</sup> Floor, D-8, MIDC, Street No.16, Marol, Andheri (East), Mumbai - 400 093. Tel: +91 22 3088 9022/23/24. Email: sales@autocopsecuritysolutions.com | www.autocopsecuritysolutions.com | To get the Autocop edge, call 1800-3000-0700 (Toll free)

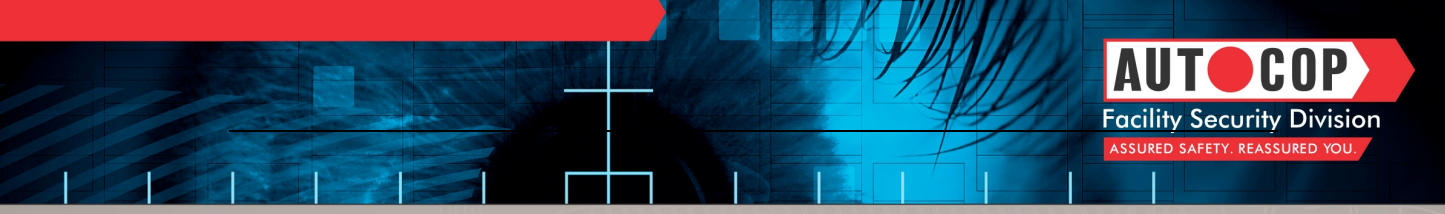

## **SVHE Series DVR:**

Menu→ Network→ Server→ Huake → Load to enter the mobile port setting interface

| 01      |      |       |        |               |
|---------|------|-------|--------|---------------|
| Network | DDNS | PPPOE | Server | General setup |
|         |      |       |        | Record setup  |
| HuaKe   |      |       |        | Output setup  |
|         |      |       |        | Alarm setup   |
|         |      |       |        | COM setup     |
|         |      | k     |        | Network setup |
|         |      |       |        | Playback      |
|         |      |       |        | Sys. Mgr.     |
|         |      | Load  |        | Sys. Info.    |
|         |      |       |        |               |

You need to set the listen port (command port) and choose the channels you want to view. (Default listen port is 15966, range is 1-65535, you can change it by yourself, all channels default disable), and you need do the listen port router mapping in your router. Please keep other box in this interface as the default status. Please clicks connect to save the setting.

| CH | 01                                                                          |               |
|----|-----------------------------------------------------------------------------|---------------|
|    |                                                                             | General setup |
|    | Username Password                                                           | Record setup  |
| I  | Host addr. Host port 15961                                                  | Output setup  |
| I  | Dev. ID 16959                                                               | Alarm setup   |
| I  | Listen port 15966                                                           | COM setup     |
| I  | Video ch. 1 2 3 4 5 6 7 8 9 10 11 12 13 14 15 16<br>17 18 19 20 21 22 23 24 | Network setup |
| I  | Audioch. 12345678910111213141516                                            | Playback      |
| I  | Login status: Not login!                                                    | Sys. Mgr.     |
|    | Connect Return                                                              | Sys. Info.    |

Corporate Office: Autocop India Private Limited, ATV House, 2<sup>nd</sup> Floor, D-8, MIDC, Street No.16, Marol, Andheri (East), Mumbai - 400 093. Tel: +91 22 3088 9022/ 23/ 24.

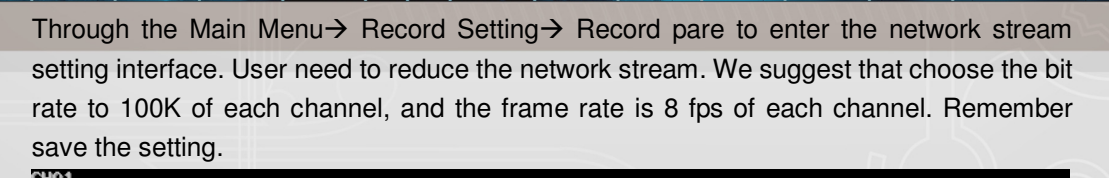

**Facility Security Division** 

|                                          |                     | 212 - 20      |
|------------------------------------------|---------------------|---------------|
| Schedule Record para. Card record        |                     | General setup |
| Channel no. 4 CHO4                       |                     | Record setup  |
| Record type Manual                       |                     | Output setup  |
| Local bitrate                            | -Network bitrate    |               |
| Bitrate UBR V Definition CIF V           | Bitrate VBR 🔻       | Alarm setup   |
| Image<br>quality Higher V Frame rate 3 V | Image High 🔻        | COM setup     |
| Bitrate 100K                             | Bitrate 128K V      | Network setup |
|                                          | Definition QCIF 🔍 🗸 |               |
| Audio                                    | Audio               | Playback      |
| Pre-record (S) 0 Record dura             | Sys. Mgr.           |               |
| Default Copy Save                        | Sys. Info.          |               |
|                                          |                     |               |

## **Router Configuration:**

If the DVR connected to WAN through router, you need to do the command port (default 8101), http port (default 81), listen port (default 15966) router mapping .Take the TP-Link router as an example.

1. Do the port mapping in the router. Forward the listen port which your DVR set, default is **15966**.

# **TP-LINK**°

| Basic Settings    | Add or Modify a Virtu | al Server Ent | try           |
|-------------------|-----------------------|---------------|---------------|
| Quick Setup       |                       |               |               |
| Network           |                       | Licens        |               |
| Wireless          | Service Port:         | 15966         | (XX-XX or XX) |
| Advanced Settings | IP Address:           | 192.168.0.6   |               |
| DHCP              | Protocol:             | ALL           | •             |
| Forwarding        | Status                | Enabled       | <b></b>       |
| - Virtual Servers | Status.               | TEnabled      |               |
| - Port Triggering |                       |               |               |
| - DMZ             | Common Service Port:  | Select One    | - •           |
| - UPnP            |                       |               |               |
| Security          |                       |               | 3             |
| Static Routing    |                       | Save          | Васк          |
| IP & MAC Binding  |                       |               |               |
| Dynamic DNS       |                       |               |               |
| Maintenance       |                       |               |               |
| System Tools      |                       |               |               |

**Corporate Office:** Autocop India Private Limited, ATV House, 2<sup>nd</sup> Floor, D-8, MIDC, Street No.16, Marol, Andheri (East), Mumbai - 400 093. Tel: +91 22 3088 9022/23/24.

Email: sales@autocopsecuritysolutions.com | www.autocopsecuritysolutions.com | To get the Autocop edge, call 1800-3000-0700 (Toll free)

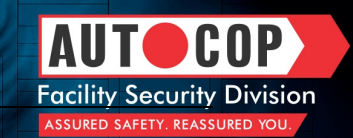

1. Do not forget forward other 2 ports which used on DVR internet setting.

| usic Settings    | Virt | al Servers    |                |            |         |               |
|------------------|------|---------------|----------------|------------|---------|---------------|
| lick Setup       |      |               |                |            |         |               |
| twork            |      |               |                |            |         |               |
| ireless          | ID   | Service Ports | IP Address     | Protocol   | Status  | Modify        |
| Ivanced Settings | 1    | 15966         | 192.168.0.6    | ALL        | Enabled | Modify Delete |
| ICP              | 2    | 81            | 192.168.0.6    | ALL        | Enabled | Modify Delete |
| rwarding         | 3    | 8101          | 192 168 0 6    | AL L       | Enabled | Modify Delete |
| firtual Servers  |      | 0101          | 102.100.0.0    |            | Endbiod | modify Delete |
| ort Triggering   |      |               |                |            | _       |               |
| MZ               | Add  | New Enable A  | II Disable All | Delete All |         |               |
| IPnP             |      |               |                |            |         |               |

Notes: if the DVR was connected to WAN through directly DDNS or PPPOE, you just need to do the listen port (default 15966) router mapping.

#### Phone:

After finishing the setup you will find the player icon on your phone main menu as the follows:

**Corporate Office:** Autocop India Private Limited, ATV House, 2<sup>nd</sup> Floor, D-8, MIDC, Street No.16, Marol, Andheri (East), Mumbai - 400 093. Tel: +91 22 3088 9022/23/24. Email: sales@autocopsecuritysolutions.com | www.autocopsecuritysolutions.com | To get the Autocop edge, call 1800-3000-0700 (Toll free)

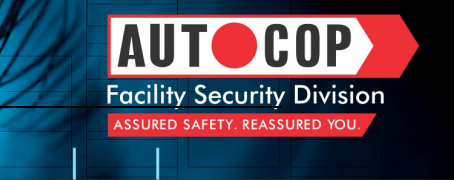

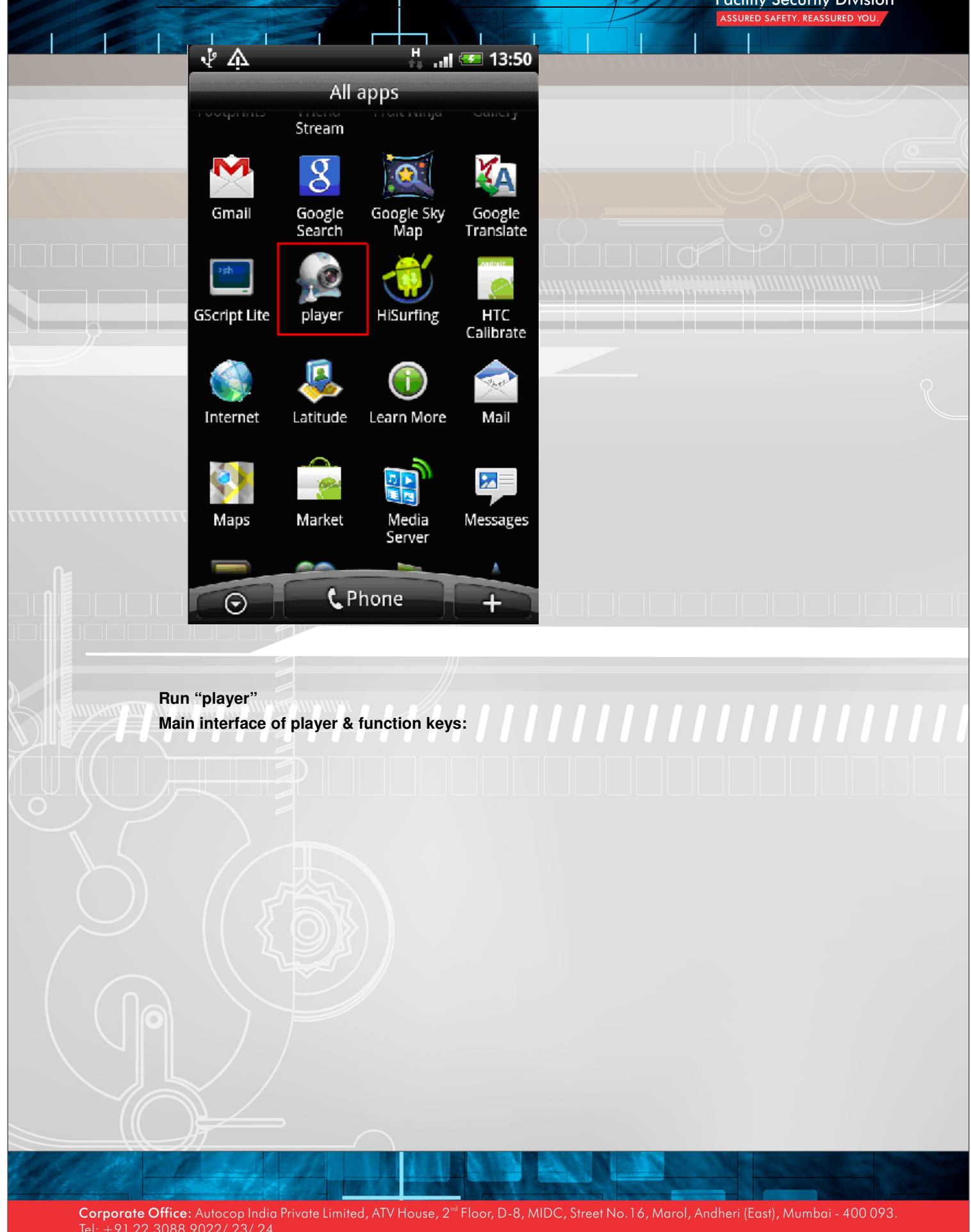

Email: sales@aufocopsecuritysolutions.com | www.autocopsecuritysolutions.com | To get the Autocop edge, call 1800-3000-0700 (Toll free

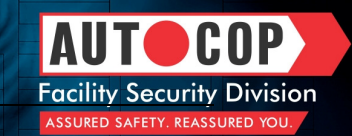

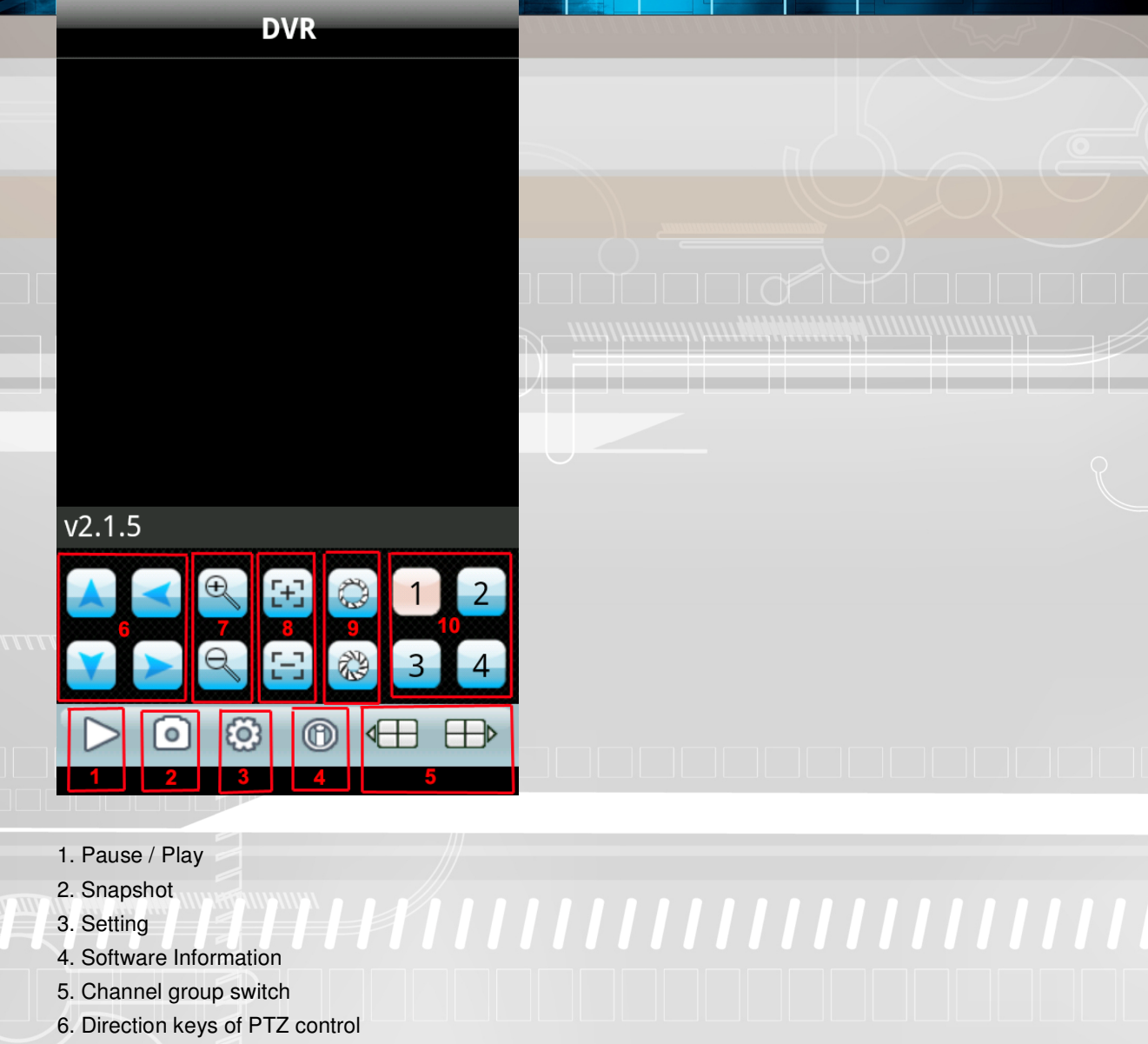

- 7. Zoom+ & Zoom-
- 8. Focus+ & Focus-
- 9. Iris+ & Iris-

10. Channel switch

#### 3.1 Access information setup

Turn into setup menu, and fill in the information according to your DVR mobile settings.

Corporate Office: Autocop India Private Limited, ATV House, 2<sup>nd</sup> Floor, D-8, MIDC, Street No. 16, Marol, Andheri (East), Mumbai - 400 093. Tel: +91 22 3088 9022/ 23/ 24.

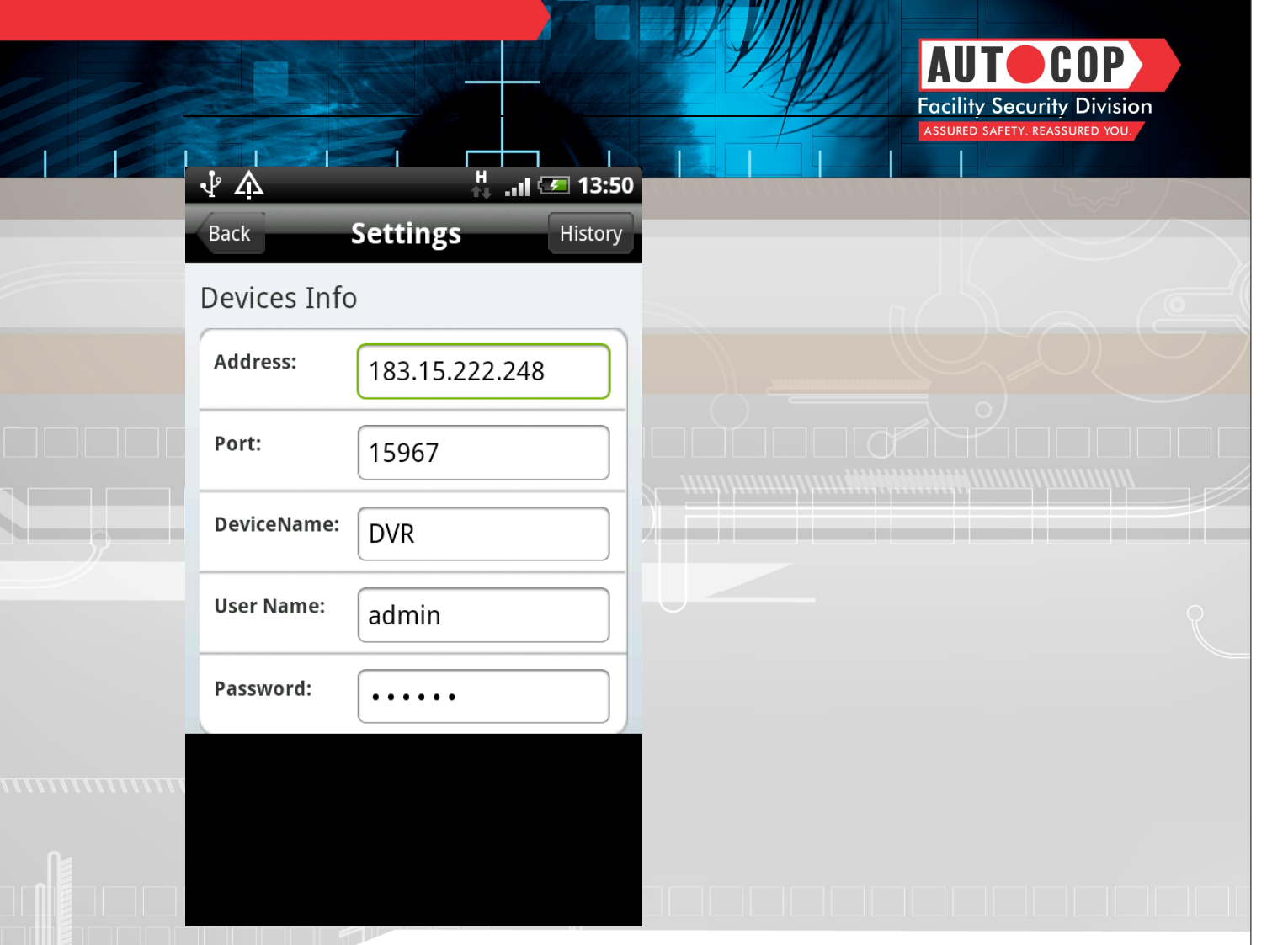

Address: Enter the IP address of the connected DVR.

Port: same with the command port you have set in your DVR platform server setting interface.

Device Name: you can set the device name to distinguish multiple devices.

User Name: the user name you have set in your DVR.

Password: same with user password you have set in your DVR.

After finishing the settings, press "Back" button to the main interface.

Press play button to start mobile surveillance and press channel selection keys to switch camera picture.

Corporate Office: Autocop India Private Limited, ATV House, 2<sup>nd</sup> Floor, D-8, MIDC, Street No.16, Marol, Andheri (East), Mumbai - 400 093. Tel: +91 22 3088 9022/ 23/ 24.